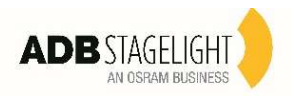

Klemantis AS1000-500

**User Menu** 

03/2021

## Note: Highlighted in grey the default option

| Main Menu | Level 1            | Level 2           | Level 3            | Choices / Valu    | es   |
|-----------|--------------------|-------------------|--------------------|-------------------|------|
|           | DMX Address        | $\rightarrow$     | $\rightarrow$      | 001-512           |      |
|           | Channel Mode       | ÷                 |                    | Extended RG       | В    |
|           |                    |                   | ÷                  | Extended HS       | V    |
|           |                    |                   |                    | Basic RGB         |      |
|           |                    |                   |                    | Basic HSV         |      |
|           |                    |                   |                    | Extended DF R     | GB   |
|           |                    |                   |                    | Extended DF H     | SV   |
|           |                    |                   |                    | RAW               |      |
|           | Color Control Mode | $\rightarrow$     | $\rightarrow$      | RGB               |      |
|           |                    | <b>、</b>          |                    | CMY               |      |
|           | Fixture ID         | →                 | →                  | 000-255           |      |
|           |                    | $\rightarrow$     | Enablement         | Disabled          |      |
|           | Wireless DMX       |                   |                    | Enabled           |      |
|           |                    | $\rightarrow$     | Unlink             | Yes               |      |
|           |                    |                   | ÷                  | Disabled          |      |
|           |                    |                   |                    | Art-net IP 2.x.x  | .x.  |
| SETUP     | Ethernet Interface | Control Protocol  |                    | Art-net IP 10.x.> | (.X. |
|           |                    |                   |                    | DHCP              |      |
|           |                    |                   |                    | Custom IP         |      |
|           |                    | ArtNet Net        | $\rightarrow$      | Net 000-          | -127 |
|           |                    | ArtNet Subnet     | $\rightarrow$      | Sub-net 000-      | -015 |
|           |                    | ArtNet Universe   | $\rightarrow$      | Universe 000-     | -015 |
|           |                    | Repeat on DMX     | Enablement         | Disabled          |      |
|           |                    |                   |                    | Enabled on prim   | ary  |
|           |                    |                   | Art-Net Universe   | 000-015           |      |
|           |                    | Custom IP Address | IP address byte 01 | 000-255           |      |
|           |                    |                   | IP address byte 02 | 000-255           |      |
|           |                    |                   | IP address byte 03 | 000-255           |      |
|           |                    |                   | IP address byte 04 | 000-255           |      |
|           |                    | Custom IP Mask    | IP mask byte 01    | 000-255           |      |
|           |                    |                   | IP mask byte 02    | 000-255           |      |
|           |                    |                   | IP mask byte 03    | 000-255           |      |
|           |                    |                   | IP mask byte 04    | 000-255           |      |

| Main Menu | Level 1           | Level 2        | Level 3                                                                                                    | Choices / Values           |
|-----------|-------------------|----------------|----------------------------------------------------------------------------------------------------|----------------------------|
|           | Diaplay           | \<br>\         | \<br>\                                                                                                    | On                         |
|           | Display           | 7              | 7                                                                                                    | Off                        |
|           |                   |                | Master Dimmer Curve                                                                                                   | Linear                     |
|           |                   |                |                                                                                                    | Square                     |
|           |                   |                |                                                                                                    | Smooth Square              |
|           |                   |                |                                                                                                    | S Square                   |
|           |                   |                |                                                                                                    | Linear                     |
|           |                   |                |                                                                                                    | Square                     |
|           |                   |                |                                                                                                    | Smooth Square              |
|           |                   |                |                                                                                                    | S Square                   |
|           |                   |                |                                                                                                    | Gamma 1.0                  |
|           |                   |                | RGB Gamma                                                                                                    | Gamma 1.5                  |
|           |                   |                |                                                                                                    | Gamma 2.2                  |
|           |                   |                |                                                                                                    | Halogen OFF                |
|           |                   |                |                                                                                                    | Halogen Lamp 750W          |
|           |                   |                | Halogen Mode                                                                                                    | Halogen Lamp 1.2KW         |
|           |                   |                |                                                                                                    | Halogen Lamp 2KW           |
|           | Special Functions |                |                                                                                                    | Halogen Lamp 2 5KW         |
|           |                   |                | CTO Mode                                                                                                    | Filt                       |
|           |                   |                |                                                                                                    | White                      |
| ODTION    |                   |                | Gamut Adaptation<br>RGB Color Space<br>Base PWM Frequency<br>(Use the Frequency<br>DMX parameter for fine<br>tuning ) | Relative                   |
| OPTION    |                   |                |                                                                                                    | Absolute                   |
|           |                   |                |                                                                                                    | sRGB                       |
|           |                   |                |                                                                                                    | Native                     |
|           |                   |                |                                                                                                    | 1000 Hz                    |
|           |                   |                |                                                                                                    | 1500 Hz                    |
|           |                   |                |                                                                                                    | 2400 Hz                    |
|           |                   |                |                                                                                                    | 3700 Hz                    |
|           |                   |                |                                                                                                    | 5600 Hz                    |
|           |                   |                |                                                                                                    | 9400 Hz                    |
|           |                   |                |                                                                                                    | 15100 Hz                   |
|           |                   |                |                                                                                                    | 21400 Hz                   |
|           |                   |                |                                                                                                    | 31000 Hz                   |
|           |                   |                |                                                                                                    | 43700 Hz                   |
|           |                   |                | Dimmer Curve Shift                                                                                                    | Shift Val 000              |
|           | Setting           | Default Preset | Reset To Default<br>Go Back                                                                                           | Are you sure ?<br>Yes / No |
|           |                   | User Preset 1  | Load preset 1<br>Save to preset 1                                                                                     | Are you sure ?<br>Yes / No |
|           |                   | User Preset 2  | Load preset 2<br>Save to preset 2                                                                                     | Are you sure ?<br>Yes / No |
|           |                   | User Preset 3  | Load preset 3<br>Save to preset 3                                                                                     | Are you sure ?<br>Yes / No |

| Main Menu   | Level 1            | Level 2       | Level 3       | Choices / Values    |
|-------------|--------------------|---------------|---------------|---------------------|
|             | Fixture Hours      | Total Hours   | $\rightarrow$ | Read                |
|             |                    | Partial Hours | $\rightarrow$ | Read / Reset        |
|             | Led Hours          | Total Hours   | $\rightarrow$ | Read                |
|             |                    | Partial Hours | $\rightarrow$ | Read / Reset        |
|             | System Version     | App fw        | $\rightarrow$ | Fw.rev. x.x.xxx     |
| Information |                    | Boot fw       | $\rightarrow$ | Fw.rev. x.x.xxx     |
|             |                    | Display fw    | $\rightarrow$ | Fw.rev. x.x.xxx     |
|             |                    | HW Rev        |               | Hw rev x.x          |
|             |                    | CPU SN        | $\rightarrow$ | Fw.rev. x.x.xxx     |
|             | Diagnostic         | LED brd temp  | $\rightarrow$ | xx °C (Temperature) |
|             |                    | CPU brd temp  | $\rightarrow$ | xx °C (Temperature) |
|             | DMX Monitor        | Channels      | $\rightarrow$ | Bit / Percentage    |
|             | Fans Monitor       | Pwr. Sp.      | $\rightarrow$ | Speed (RPM)         |
|             | Network parameters | <i>→</i>      | <del>``</del> | IP Address          |
|             |                    |               |               | IP Mask             |
|             |                    |               |               | MAC Address         |
|             | Serial Number      |               |               |                     |

| MANUAL<br>CONTROL | Reset   | $\rightarrow$ | $\rightarrow$ | Yes / No         |
|-------------------|---------|---------------|---------------|------------------|
|                   | Channel | $\rightarrow$ | $\rightarrow$ | Bit / Percentage |

|  | Access Code <u>1234</u> | Test Fan        |                                | PwrSp xxxx RPM  |
|--|-------------------------|-----------------|--------------------------------|-----------------|
|  |                         | Firmware upload | Ready to Transfer?<br>No / Yes | Firmware upload |

# SET UP MENU

### Setup - DMX ADDRESS

It lets you select the DMX address to the control signal. A DMX address between 001 and 491 can be selected. *PLEASE NOTE: Without a valid DMX input signal the displayed DMX Address blinks.* 

### Setup - CHANNEL MODE

This lets you select the DMX operating mode, selecting one of the four available modes:

Extended RGB (see DMX-Channel Function) Extended HSV (see DMX-Channel Function) Basic RGB (see DMX-Channel Function) Basic HSV (see DMX-Channel Function) Extended DF RGB (see DMX-Channel Function) Extended DF HSV(see DMX-Channel Function)

### Setup - COLOR CONTROL MODE

This lets you select the color management based on channel mode selection, selecting one of the three available modes: **RAW** : It enable the direct control of the output of the 6 available colour source (Red, PC Amber, PC Green, Green, Cyan and Blue)

**RGB**: The projector functions in the same way as a classic RGB projector.

**CMY**: The projector functions in the same way as a classic CMY projector.

#### Setup - FIXTURE ID

It lets you define a "Fixture ID" to the projector. An "ID" number between 0 and 255 can be assigned. The ID number will be displayed on the home view together with DMX address

#### Setup – WIRELESS DMX

It lets you define the setting to use the Wireless connections.

**ENABLEMENT:** Allow you to enable or disable the receiving of wireless DMX. When is set as enable the fixture is ready to be linked from a Wireless transmitter. (Disabled is the **default setting**)

UNLINK: This function allows you to unlink the fixtures from the radio-connected transmitter.

Note: The wire DMX connection has the priority on Wireless.

#### Setup - ETHERNET INTERFACE

It lets you define fixture Ethernet settings

#### Control Protocol

Disabled (default setting) – It disables the Ethernet protocol. Art-net on IP 2 – It activate the IP address with first byte 2. Art-net on IP 10 – It activate the IP address with first byte 10. DHCP – It activate the Dynamic Host Configuration Protocol Art-net Custom IP – It allow to set up all bytes of IP address and Net Mask.

ArtNet Net – It let you set the "Net" (Valid values between 0 to 127). ArtNet Subnet – It let you set the "Subnet" (Valid values between 0 to 15) ArtNet Universe – It let you set the "Universe" (Valid values between 0 to 15)

### Repeat on DMX

#### Enablement

**Disabled (default setting) -** It disables the transmission of the DMX data on the DMX output. **Enabled on primary** – It activates the transmission of the DMX data on the DMX output (Fixtures works as an Ethernet/DMX converter). First fixture receive ArtNet then to the others units can be built a standard DMX chain.

#### **ArtNet Universe**

It let you set the "Universe" (Valid values between 0 to 15) for the DMX data sent to the DMX Output

**Custom IP Address** – It let you to set up all bytes of IP address (Valid values between 0 to 255) **Custom IP Mask** – It let you to set up all bytes of Net Mask (Valid values between 0 to 255)

# **OPTIONS MENU**

Option – DISPLAY

It lets you control the intensity of the screen:

ON (Default setting) - It keeps the screen always at the maximum intensity.

OFF – The screen turn off automatically after 20 seconds from the last pressing of any button on the control panel.

### **Option – SPECIAL FUNCTIONS**

Dimmer Curve - Allows selecting four different Dimmer channel curves:
Curve 1 - Linear (default setting)
Curve 2 - Square
Curve 3 - Smooth square
Curve 4 - S curve

RGB Gamma - Lets you select three different gamma correction Gamma 1.0 Gamma 1.5 Gamma 2.2 (default setting)

Halogen Mode - This function emulate the dynamics of an incandescent light during dimming and replicate the halogen color temperature.

Lets you select five different wattages simulation:

Halogen OFF (default setting) Halogen Lamp 1 - 750W Halogen Lamp 2 - 1000W Halogen Lamp 3 - 1200W Halogen Lamp 4 - 2000W Halogen Lamp 5 - 2500W

**CTO Mode -** The behavior of the CTO parameter can be set as:

Filt (default setting): All the colours and the white are changed by the CTO parameter, works as a filter above color point.

**White**: The CTO parameter behaves like a White Channel, white output range 2500K to 8000K. When enabled the selected white (value between 1 & 255) replaces the color previously set. Works in RAW, RGB and CMY modes.

**Note:** If the Halogen mode is activated the CTO parameter is disabled.

**RGB Color space** - It define all the possible colors that can be made from three chromaticities of Red, Green and Blue.

**Native –** It is the color model defined by the primary colors of the fixture. **sRGB -** It is the standard color model used on monitors an printers.

**Base PWM Frequency –** This function define the basic dimming frequency of LEDs.

1000Hz 1500Hz (Default value) 2400Hz 3700Hz 5600Hz 9400Hz 15100Hz 21400Hz 31000Hz 43700Hz

**Note:** Using the frequency DMX parameter it increase or decrease the basic value selected from this function.

# **OPTIONS MENU**

## **Option – SETTINGS**

Used to save 3 different settings of the items in the option menu and relevant submenus.

Default preset (\*) User preset 1 User preset 2 User Preset 3

> **Load preset 'X'** is used to recall a previously stored configuration. **Save to preset 'X'** is used to save the current configuration.

### (\*) DEFAULT PRESET

It lets you restore default values on all option menu items and relevant submenus.

Press the left and right arrows/keys simultaneously in the "main menu" to quickly restore default values (DEFAULT PRESET).

# **INFORMATION MENU**

## Information – FIXTURE HOURS

It lets you view projector working hours (total and partial).

**Total counter -** It counts the number of projector working life hours (from construction to date). **Partial counter -** It counts the number of projector partial working life hours from the last reset to date.

Press OK to reset the partial counter. A confirmation message appears on the display (Are you sure ?) Select YES to confirm reset.

**Note:** It is possible to reset only the Partial counter.

### Information – LED HOURS

It lets you view LED working hours (total and partial).

**Total counter -** It counts the number of LEDs working life hours (from construction to date).

Partial counter - It counts the number of LEDs partial working life hours from the last reset to date.

Press OK to reset the partial counter. A confirmation message appears on the display (Are you sure ?) Select YES to confirm reset. **Note:** It is possible to reset only the Partial counter.

### Information – SYSTEM VERSION

It lets you view the hardware and software versions for each electronic board in the projector and the CPU serial number: **App fw** - It views the Application firmware of CPU board (X.X.XXX)

**Boot fw** - It views the Boot firmware of CPU board (X.X.XXX)

**Display fw** - It views the display firmware (X.X.XX)

HW Rev. it display hardware revision version

CPU SN - It views the serial number of CPU board

### Information –DIAGNOSTICS

It lets you view the information of temperature on CPU and Led driver electronic boards installed in the projector **LED brd temperature** - It views the temperature (°C) of Leds board. **CPU brd temperature** - It views the temperatures (°C) of CPU board.

### Information – DMX MONITOR

It lets you view the level of projector DMX channels in bit (Val) and in percent.

## Information – FANS MONITOR

It lets you view the speed of the fan installed in the projector **PwrSp –** It views the speed (rpm) of PSU cooling fan

## Information – NETWORK PARAMETERS

Lets you view the projector Networks information

IP address: It views the Internet Protocol address (x.x.x.x) IP mask: It views the NetMask (x.x.x.x)

Mac address: It views the Media Access Control; the projector's network address. The Mac addresses are assigned by the manufacture.

### Information – SERIAL NUMBER

Lets you view the projector Serial number information

# **MANUAL CONTROL**

## **Manual Control – RESET**

It lets you reset the projector from the projector control panel.

## **Manual Control – CHANNEL**

It lets you set the channel DMX parameters levels from the projector control panel (value between 0 and 255 bit)

# **ADVANCED MENU**

To access to the "Advanced Menu" is necessary to insert the code 1234

## Test Fan

It let you test the Fan speed

## Advanced – FIRMWARE UP LOAD

It lets you transfer the CPU firmware from one projector to all the others DMX chain connected projectors. A confirmation message appears on the display (Are you sure ?) Select YES to confirm or NO to abort this operation.